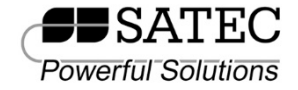

# - מדריך מקוצר למשתמש – PM172/175

מדריך מקוצר זה מנחה כיצד להתקין, לחבר, להגדיר ולהפעיל את מד ההספק PM172-175. מדריך זה אינו מיועד להחליף את ספר ההפעלה המלא ובעיקר לא את הוראות הבטיחות.

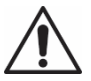

אזהרה! על פי החוק רק איש מקצוע בעל רישיון בחשמל רשאי לבצע התקנה, חיווט והגדרות במכשיר PM172-175.

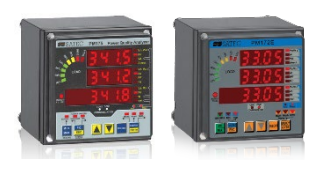

# התקנה

התקנת PM172-175 במיפתח מרובע 92×92 מ"מ על פי התמונה (שרטוט 1). חזק את ה-PM172-175 באמצעות דסקיות ואומים והקפד שהמכשיר מותקן היטב על גבי הפנל או דלת לוח החשמל.

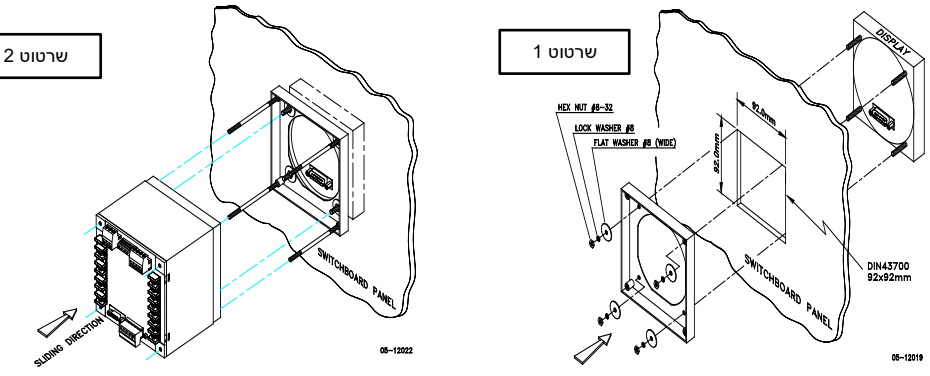

שרטוט 1: הרכבת יחידת התצוגה

שרטוט 2: החלק ומקם את המונה על מוטות המיקום

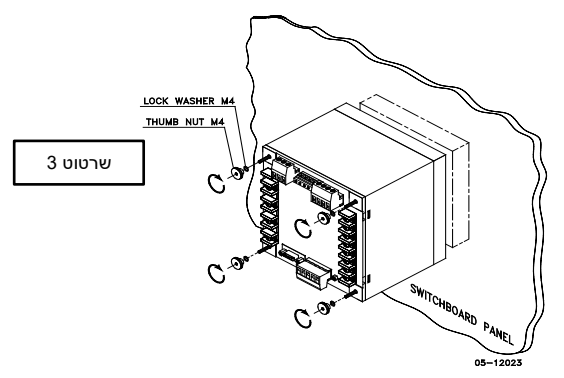

שרטוט 3: נעל את המונה בעזרת האומים (שים לב שאינך מהדק את האומים יתר על המידה)

לחיבור החשמלי בצע על פי הצעדים הבאים (שרטוט 4 מתאים לרשת תלת פזית מתח נמוך לחיבור שנאי זרם סטנדרטיים):

- 1. וודא שכל מקורות אספקת המתח מנותקים.
  - 2. בדוק שמתח ספק הכוח בהתאם לחיבור.
- . חבר את ספק הכוח באמצעות חוטים 1.5 ממ"ר ומפסק ייעודי.
- 4. חבר את שנאי הזרם החיצוני של פאזה 11 ע"י חיבור החוט "+" (מינימום 2.5 ממ"ר) להדק מספר 1 בסייטק וחוט "–" להדק מספר 3 המוטבע על בי הטיטק וחוט "–" להדק מספר 3 המותקן בגב המכשיר. שים לב לקוטביות הנכונה על פי החץ המוטבע על גבי הטורואיד. לחיבור שנאי זרם HACS חבר את החוט האדום או הלבן להדק "+" ואת החוט השחור או גבי הטורואיד. לחיבור שנאי זרם המכשיר את החוט האדום או הלבן להדק "+" ואת החוט השחור או הכתום להדק "-" (הצבעים בהתאם לדגם השנאי) כך יש לחבר בהתאמה את הפאזות 2 ו- 3 למכשיר הסייטק.
  - 5. חבר את כניסות מדידת המתח (מומלץ חוטים 1.5 ממ"ר).
- 6. חבר את כבל התקשורת (מסוכך 2 AWG) ל-COM2 (יציאת תקשורת RS485) יש לחבר לפי שרטוט 4.
  - .7. הפעל את המכשיר.

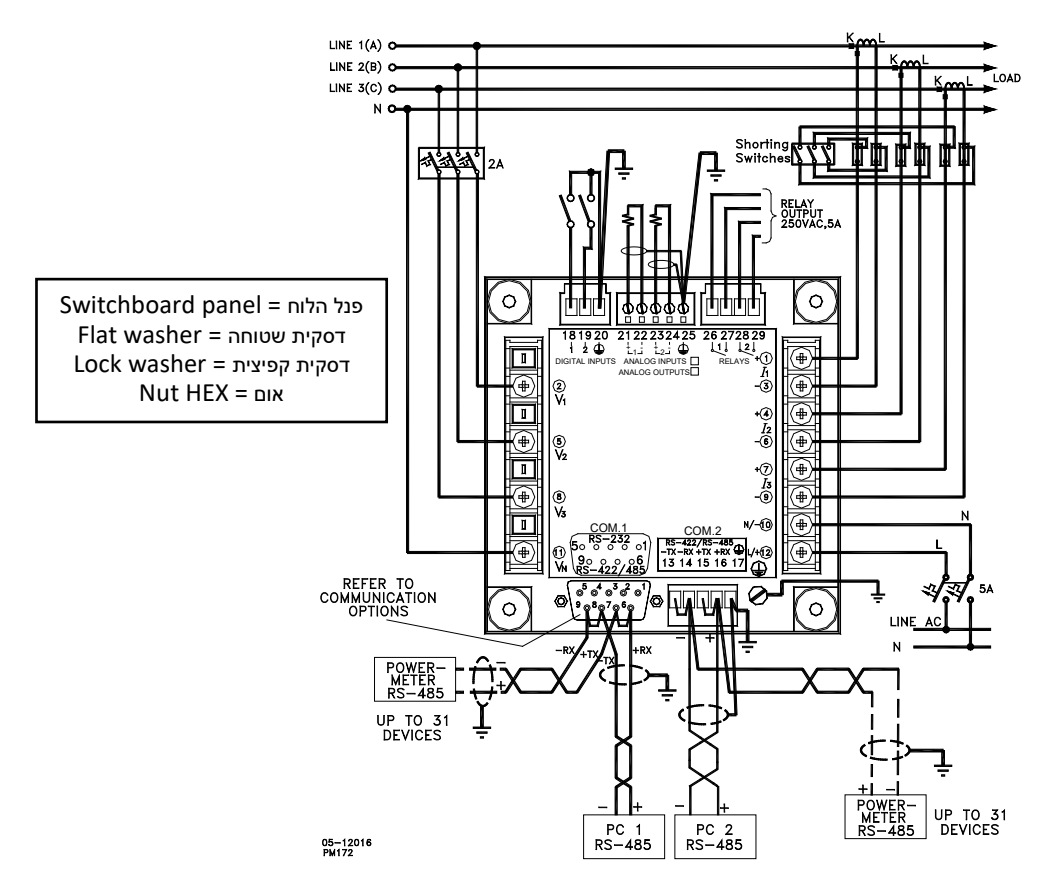

4Ln3 שרטוט 4 – התקנה לפי קונפיגורציית החיווט - 4LL3 או

#### הפעלה

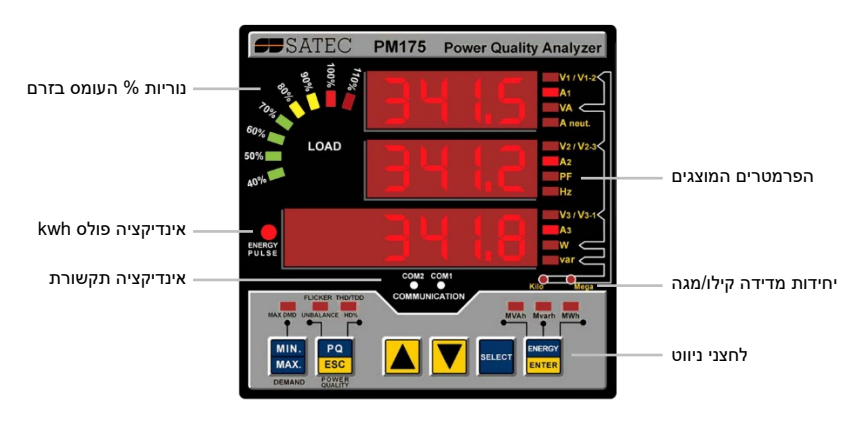

ה-PM172-175 מופעל באמצעות פנל תצוגת LED ו-6 לחצנים כמוצג למטה:

## מסכי תצוגה

ביצוע ההגדרות נעשה ישירות מתצוגת לוח הבקרה או דרך יציאת תקשורת (port) תוך שימוש בתוכנת התקשורת PAS.

במצב תצוגת נתונים מקשי הניווט מתפקדים כדלהלן:

כפתור MIN/MAX מעביר לתצוגת דרישות המקסימום או המינימום. לחיצה קצרה נוספת על הכפתור מחזירה למצב תצוגת המדידות כללי.

כפתור PQ/ESC מעביר בין מסכי תצוגה שונים של איכות חשמל/הרמוניות: עיוותים הרמוניים כוללים, אנליזות הרמוניות אינדיבידואליות בזרם במתח, ופרמטרים של איכות חשמל. לחיצה קצרה נוספת על הכפתור מחזירה למצב תצוגת מדידות כללי.

כפתורי **UP ו-DOWN** המסומנים בראשי חץ, גוללים (Scroll) קדימה ואחורה בדפי התצוגה. לחיצה קצרה תגרום לדפדוף בן עמוד אחד, קדימה או אחורה. לחיצה ממושכת על הכפתור תגלול את עמודי התצוגה בקצב של שניים בשניה.

לחיצה על שני כפתורי UP ו-DOWN יחד, מעבירה לעמוד הראשון של התצוגה הנוכחית.

כפתור SELECT פועל ברגע שמשחררים אותו. לכפתור ישנן שתי פונקציות:

בלחיצה קצרה הכפתור מעביר למצב תכנות.

 לחיצה ביחד עם כפתור ENTER למשך יותר מ-5 שניות מאפסת את רשומות ה- Min/Max, את ערכי הזרמים או ההספק המקסימליים, התלויים בעמוד התצוגה הנוכחי. אם המונה מוגן ע"י סיסמה, לא ניתן לאפס את הרשומות בצורה זו.

כפתור **ENERGY/ENTER** מעביר לתצוגת אנרגיה. אם אוגרי התעו"ז (TOU) הוגדרו במונה, לחיצה חוזרת ונשנית על כפתור זה מאפשרת לגלול בין כל אוגרי התעו"ז. לחיצה קצרה נוספת מחזירה למצב תצוגת מדידות כללי.

#### (Auto-Return) חזרה אוטומטית

אם לא לוחצים על שום כפתור במשך 30 שניות, כאשר אופציית התצוגה Auto Return מאופשרת, התצוגה חוזרת באופן Auto-Return ניתן להפעיל מתפריט Display Setup. אוטומטי למסך הראשי, מכל מסך תצוגת מדידות אחר. את אופציית Auto-Return ניתן להפעיל מתפריט Display.

#### (Auto Scroll) גלילה אוטומטית

כדי לגלול אוטומטית בין כל העמודים הזמינים: יש להימצא במצב תצוגת מדידות כללי כאשר אופציית הגלילה האוטומטית מאופשרת במונה, ולא ללחוץ על שום כפתור במשך 30 שניות. קטע הגלילה ניתן לכוונון בתפריט Display Setup.

#### הגדרות המכשיר

## ההגדרות החיוניות כוללות:

- 1. הגדרות בסיסיות
- 2. הגדרות תקשורת
- 3. איפוס ערכי: מינ./מקס, אנרגיה, שיאי ביקוש וכד'

המלצה להגדרות נוספות: התראות, תעו"ז וזיכרון (תעו"ז וזיכרון רק באמצעות תוכנת PAS) הערה: יותר נוח להגדיר תקשורת ולאחר מכן לבצע את כל ההגדרות באמצעות תוכנת

# הגדרות בסיסיות

#### הגדרת שנאי זרם:

בכדי להגדיר את הזרם הראשי של שנאי הזרם - CT, בצע את השלבים הבאים:

- 1. יש ללחוץ על מקש ה- SELECT מהבהב ולאישור יש ללחוץ על מקש ה- ENTER
- להמשך ללא שינוי ENTER בשלב הבא יופיע מסך PASS וסיסמת ברירת המחדל 0000 יש ללחוץ על מקש ה הסיסמה.

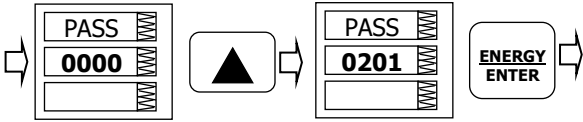

.3. לאחר מכן יש ללחוץ על מקש חץ למעלה עד שנגיע להגדרות בסיסיות - BASC.

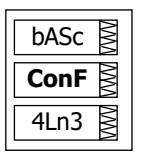

- 4. לאחר מכן יש ללחוץ על מקש חץ למעלה עד שנגיע ל- CT וללחוץ על מקש SELECT.
- 5. בעמודת הספרות יש ללחוץ על מקש חץ למעלה עד שנגיע לערך שנאי הזרם הראשי הרצוי לשמירת הערך יש ללחוץ על ENTER.
  - 6. בכדי להגדיר הגדרות נוספות יש לחזור על סעיפים 1-3 ולשנות את הפרמטרים הנדרשים על פי הטבלה:

| ברירת מחדל | תאור                                                           | פרמטר |
|------------|----------------------------------------------------------------|-------|
| 4LN3       | תצורת חיבור הרשת                                               | ConF  |
| 1          | יחס השנאה בשנאי מתח (עבור חיבור למ"ג)                          | Pt    |
| X1         | מכפיל נוסף ליחס שנאי מתח (עבור מתח עליון)                      | Pt.F  |
| 120 V      | ערך מתח משני נומינלי                                           | U.SEC |
| 5A         | הזרם הראשוני בשנאי הזרם                                        | Ct    |
| 15         | זמן מחזור בדקות לחישוב שיא ביקוש בהספקים.                      | d.P   |
|            | E = פולס חיצוני כניסה דיגיטלית 1                               |       |
| 1          | מספר מחזורי שיא ביקוש לחישוב ממוצע בשיטת "חלון נע"             | nd.P  |
| 900        | זמן בשניות לחישוב שיאי ביקוש מתחים וזרמים                      | Ad.P  |
| 50 Hz      | תדר נומינלי                                                    | Freq  |
| 0          | ס = זרם ראשוני בשנאי זרם, אחרת = זרם מקסימלי. (ערך לחישוב TDD) | LoAd  |